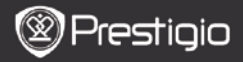

Стислий посібник Prestigio Libretto PER5162BEN

# Початок роботи

# 1. Комплект поставки

- Пристрій для читання електронних книг
- 3. Навушники
- 5. Стислий посібник

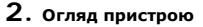

- 2. Кабель USB
- 4. Чохол
- 6. Гарантійний талон

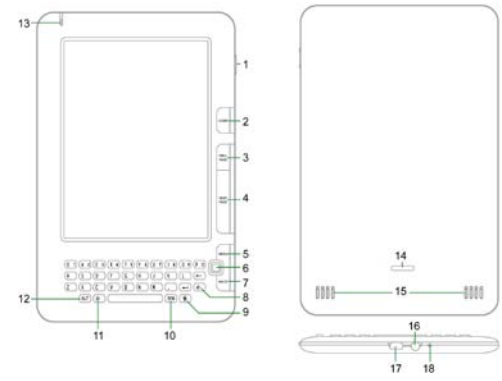

| 1 | Кнопка      | Ввімкнення і вимкнення пристрою; Перехід в |  |
|---|-------------|--------------------------------------------|--|
|   | ввімкнення  | сплячий режим                              |  |
| 2 | Home        | Повернення в головне меню                  |  |
| 3 | PREV PAGE   | Повернення до попередньої сторінки         |  |
| 4 | NEXT PAGE   | Перехід до наступної сторінки              |  |
| 5 | MENU        | Виклик опцій                               |  |
| 6 | Навігаційна | Навігація в інтерфейсах                    |  |
|   | кнопка      |                                            |  |

| 1      | Prestigi | ο |
|--------|----------|---|
| $\sim$ |          |   |

Стислий посібник Prestigio Libretto PER5162BEN

| 7  | BACK                     | Повернення до попередньої опції                                                                |
|----|--------------------------|------------------------------------------------------------------------------------------------|
| 8  | Кнопка Оновлення         | Оновлення екрану                                                                               |
| 9  | Кнопка                   | Перехід в Налаштування                                                                         |
| _  | Налаштування             |                                                                                                |
| 10 | Кнопка Символ            | Перехід до символів                                                                            |
| 11 | Кнопка Зміни регістру    | Вибір нижнього і верхнього регістру                                                            |
| 12 | Кнопка ALT               | Вибір цифрового або буквеного введення                                                         |
| 13 | Індикатор                | Індикатор торкання екрану                                                                      |
| 14 | Замок                    | Натискання на кнопку відкриває кришку<br>відділу для micro SD-карти (не входить в<br>комплект) |
| 15 | Динаміки                 |                                                                                                |
| 16 | Роз'єм для<br>навушників | Приєднання навушників                                                                          |
| 17 | Порт USB                 | Приєднання USB-кабелю                                                                          |
| 18 | Мікрофон                 | Запис звуку                                                                                    |
|    |                          |                                                                                                |

# Як використовувати клавіатуру

За замовчуванням пристрій використовує літери нижнього регістру.

- Щоб змінити розкладку з буквеної на цифрову, натисніть Кнопку ALT, і вводіть цифри. В правому верхньому куті буде відображено символ 12. Щоб повернутися до буквеної розкладки, знову натисніть Кнопку ALT.
- Натисніть 4, щоб змінити регістр, після чого Ви зможете набирати літери верхнього регістру. В правому верхньому куті буде відображено символ EN/en. Щоб повернутися до нижнього регістру, знову натисніть 4.
- Щоб вивести на екран клавіатуру зі спеціальними символами, натисніть Кнопку Символ. Щоб закрити цю клавіатуру, знову натисніть Кнопку Символ.
- Щоб стерти літеру, натисніть —. Щоб почати нову лінію, натисніть —. Щоб оновити екран, натисніть Ф.

#### Швидкі клавіші:

Ви можете швидко обрати необхідну опцію, натиснувши на одну з цифрових кнопок.

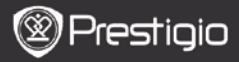

Стислий посібник Prestigio Libretto PER5162BEN

#### Читання електронних книг

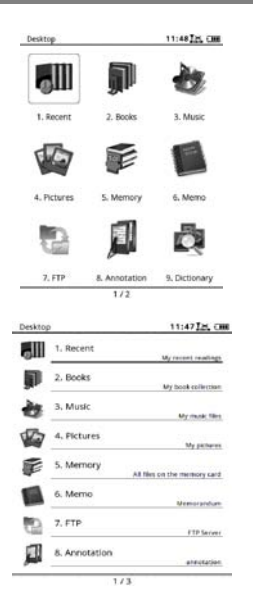

 В головному меню за допомогою навігаційної кнопки оберіть режим Книги.

- Оберіть бажану книгу і натисніть на навігаційну кнопку, щоб почати читання.
- Щоб перегорнути сторінку, натисніть кнопку PREV або NEXT PAGE.
- Щоб зайти в меню, натисніть кнопку Menu. За допомогою навігаційної кнопки Ви можете переміщуватися в опціях. Щоб повернутися до попередньої опції, натисніть кнопку BACK.

#### Увага:

Під прямими сонячними променями або за низьких температур зображенння на екрані може втратити насиченість. Натисніть кнопку Оновлення, щоб оновити весь екран.

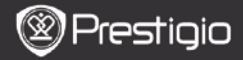

### Як отримати електронну книгу

- Встановлення Adobe Digital Edition (ADE)
  - Завантажте ПЗ Adobe Digital Edition (ADE) онлайн на сайті: http://www.adobe.com/products/digitaleditions.
  - 2. Встановіть Adobe Digital Edition (ADE) на Ваш ПК/ноутбук.
  - Якщо Ви не зареєстровані на веб-сайті Adobe, Ви можете зробити це онлайн, виконавши інструкції на сайті.

#### Завантаження електронних книг з онлайн-бібліотеки на Ваш ПК/ноутбук.

- Для завантаження книг в електронному магазині необхідна авторизація.
- Також необхідно авторизувати пристрій для перенесення і читання завантажених книг.
- Завантажте електронні книги в форматі Adobe PDF або EPUB на Ваш ПК/ноутбук і перепишіть їх на пристрій.

### Переміщення контенту на пристрій з ПК/ноутбука.

- Приєднайте пристрій до ПК/ноутбуку за допомогою USB-кабелю.
- 2. Оберіть бажаний контент на ПК/ноутбуці.
- 3. Перемістіть контент з ПК/ноутбуку на пристрій.
- Під час завантаження не від'єднуйте USB кабель. Це може призвести до помилок у файлах і роботі пристрою.
- Натисніть лівою кнопкою по значку , щоб безпечно від'єднати пристрій від ПК/ноутбука.

### **YBAFA**:

Контент також можна переносити на карту micro SD пристрою.